| สูนย์บรรณสารและสี่อการศึกษา | คู่มือการใช้งานระบบ ISO Information Management<br>ศูนย์บรรณสารและสื่อการศึกษา |
|-----------------------------|-------------------------------------------------------------------------------|
| มหาวิทยาลัยเทคโนโลยีสุรนารี |                                                                               |

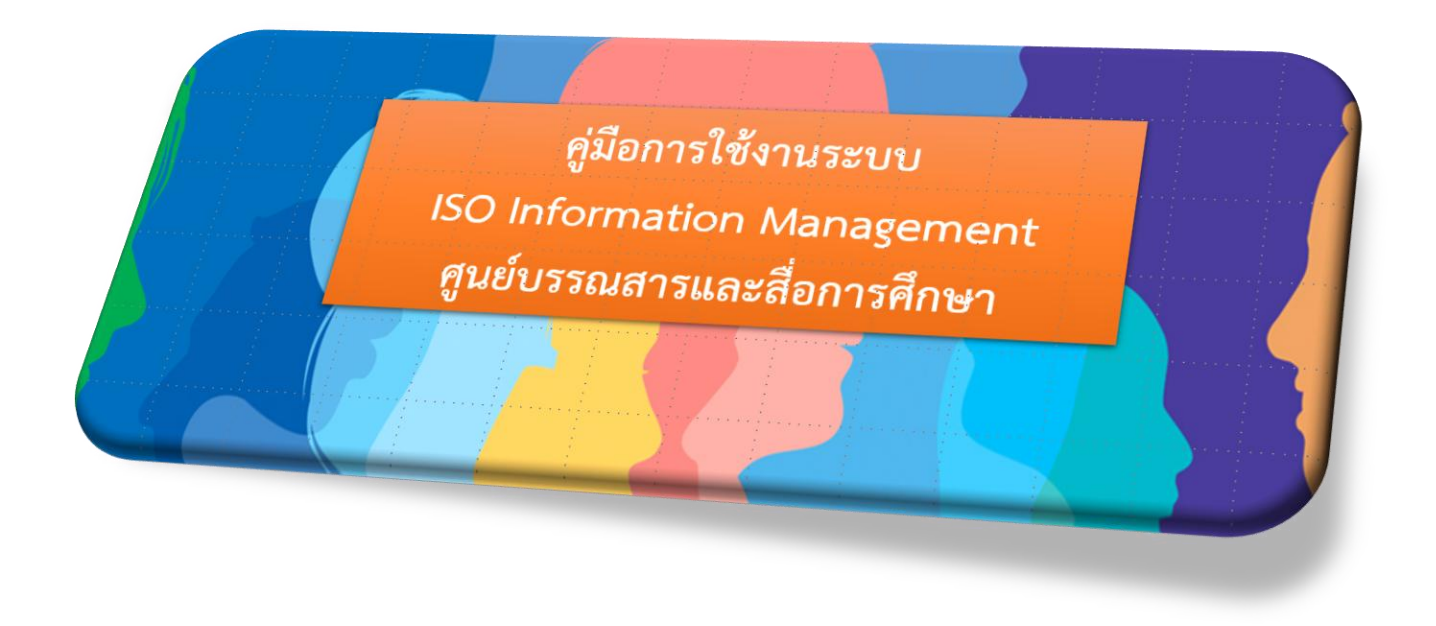

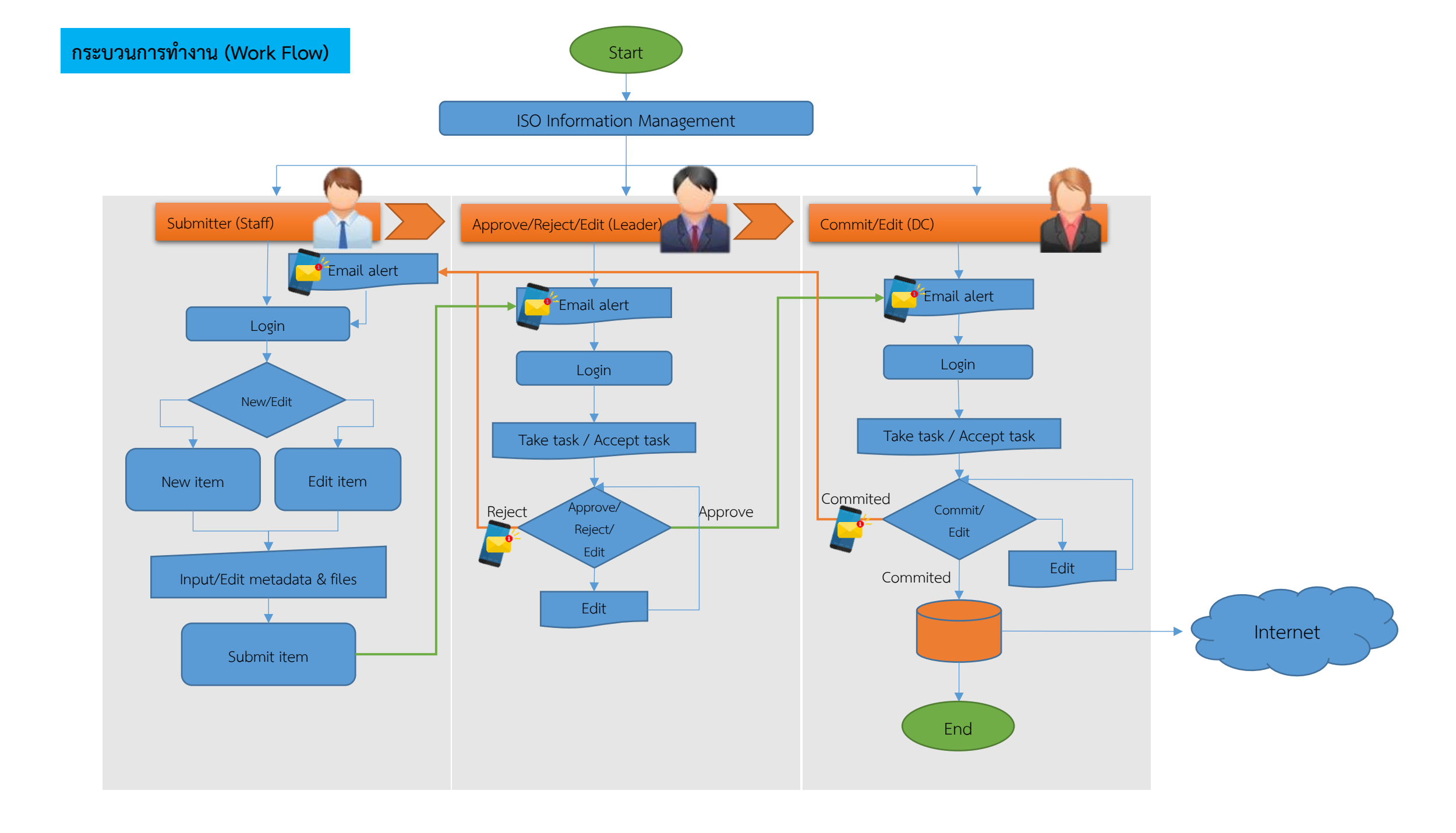

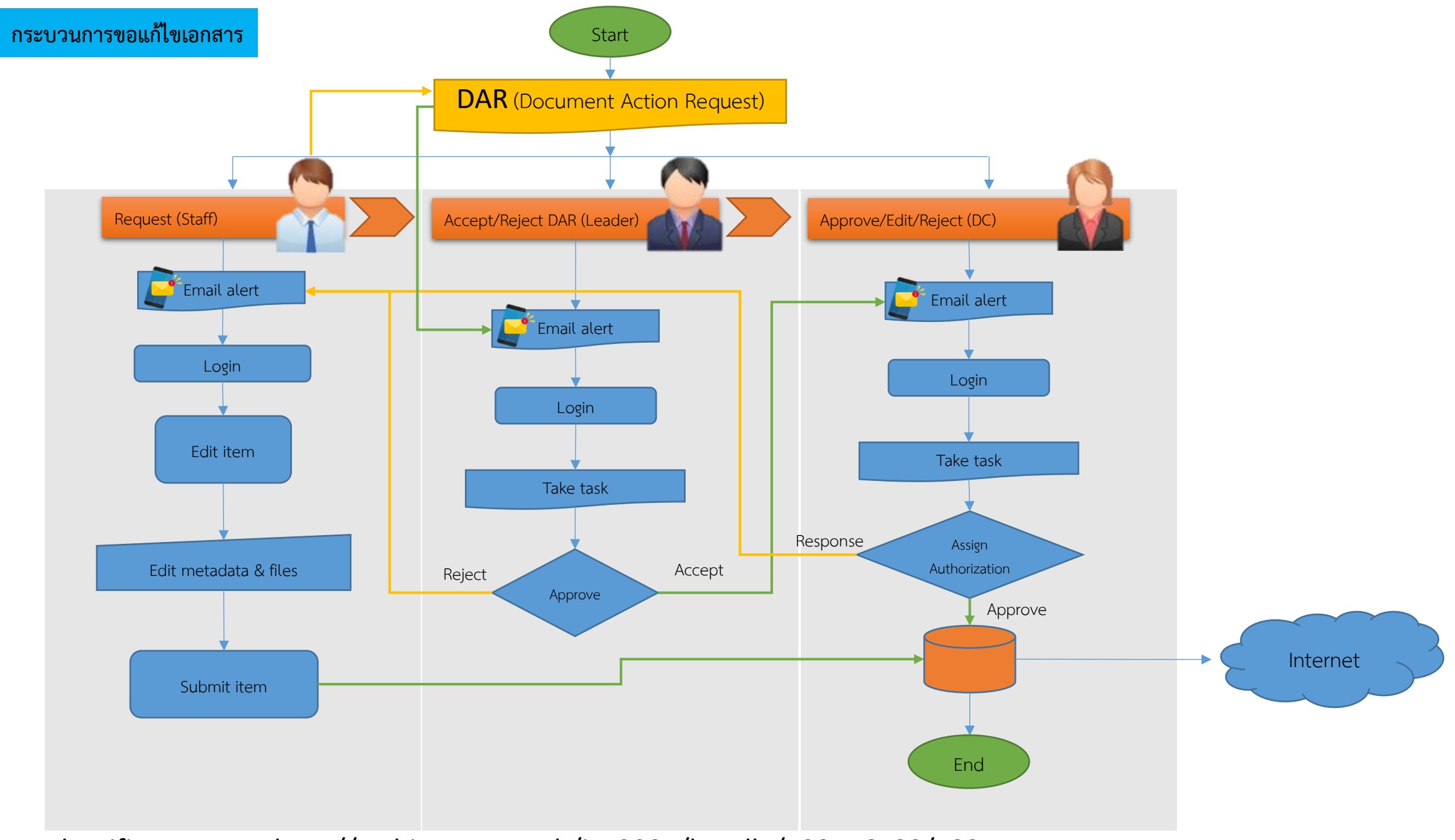

Identifier URI, etc. http://archives.sut.ac.th/iso9001/handle/123456789/192

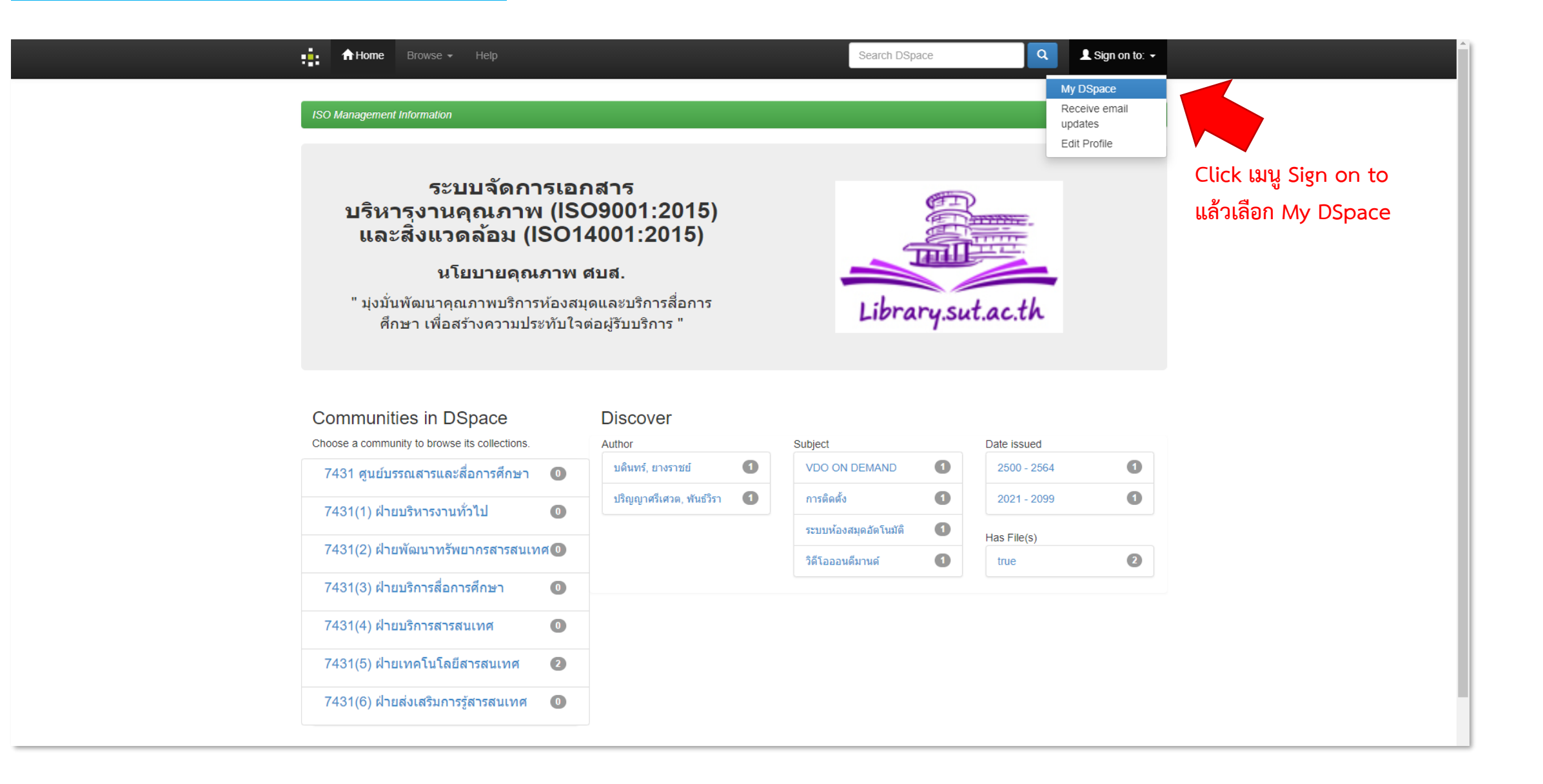

## Log In to DSpace

|                                                       | 🛉 🕇 Home Browse 🕶 Help                                                                                                    | S      | Search DSpace               | Q L Sign on to: →                                     |             |
|-------------------------------------------------------|----------------------------------------------------------------------------------------------------|--------|-----------------------------|-------------------------------------------------------|-------------|
| กรณียังไม่เคยลงทะเบียน<br>Click "New user? Click here | Log In to DSpace<br><u>New user? Click here to register.</u><br>Please enter your e-mail address and password into the form below.<br><b>E-mail Address:</b><br>Password:<br>to register."<br>Have you forgotten your password? | Log In |                             | ๏<br>พิมพ์ E-mail Address แ<br>แล้ว Click ปุ่ม Log In | ຄະ Password |
|                                                       | heme by CHARCA                                                                                                    |        | DSpace Software Copyright © | 2002-2013 Duraspace - Feedback                        |             |

| 💼 🔥 Home Browse - Help                                                         | Search DSpace                                  | Q Isign on to: +                                 |  |
|--------------------------------------------------------------------------------|------------------------------------------------|--------------------------------------------------|--|
| ISO Management Information                                                     |                                                |                                                  |  |
| User Registration                                                              | is in the box below and click "Register".      |                                                  |  |
| E-mail Address:                                                                | Register                                       | พิมพ์ E-mail Address<br>แล้ว Click ปุ่ม Register |  |
| If you or your department are interested in registering with DSpace, please or | ontact the DSpace site administrators.         |                                                  |  |
| Leave a message for t                                                          | the ISO Management Information administrators. |                                                  |  |
|                                                                                |                                                |                                                  |  |
| Theme by                                                                       | DSpace Software Copyright (                    | :© 2002-2013 Duraspace - Feedback                |  |

| the Browse - Help                                | Search DSpace | Q ▲ Logged in as badin71.by@gmail.com +            |     |
|--------------------------------------------------|---------------|----------------------------------------------------|-----|
| ISO Information Management                       |               |                                                    |     |
| My DSpace: badin71 yangrach71                    |               | 0                                                  |     |
| Start a New Submission View Accepted Submissions |               |                                                    |     |
|                                                  |               |                                                    |     |
| Theme by CINECA                                  | DSpace        | e Software Copyright © 2002-2013 Duraspace - Feedb | ack |
|                                                  |               |                                                    |     |

Click ปุ่ม Start a New Submission หากต้องการเพิ่มข้อมูลในระบบ

| 4                                         | Logged in as badin71.by@gmail.com →                                                |
|-------------------------------------------|------------------------------------------------------------------------------------|
| Submit: Cl<br>Select the collection you w | noose Collection 2 sh to submit an item to from the list below, then click "Next". |
| You must select a collect                 | ion for this item.                                                                 |
| Collection Select                         | · ·                                                                                |
| Go to<br>DSpace Home<br>My DSpace         | Cancel Next> Click เลือก Collection (กรองมาเฉพาะสิทธิ์ที่ได้รับ)                   |
| Theme by                                  | DSpace Software Copyright © 2002-2013 Duraspace - Feedback                         |

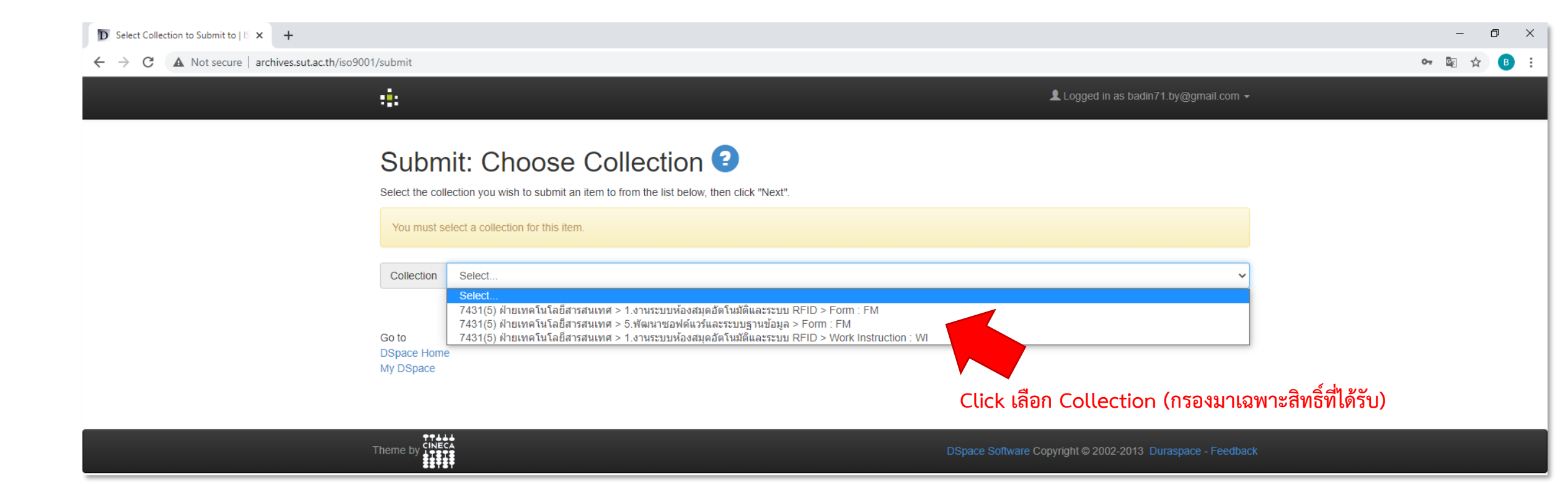

| escribe this Item   ISO Informati × +         |                                                        |                                                                                                    |                                                                       |                                              | – 0 ×                             |
|-----------------------------------------------|--------------------------------------------------------|----------------------------------------------------------------------------------------------------|-----------------------------------------------------------------------|----------------------------------------------|-----------------------------------|
| C A Not secure   archives.sut.ac.th/iso9001/s | submit                                                 |                                                                                                    |                                                                       |                                              | ବ 🛧 🖪 :                           |
|                                               | ÷1:                                                    |                                                                                                    | Lo                                                                    | gged in as badin71.by@gmail.com <del>~</del> |                                   |
|                                               | Describe Describe                                      | Upload Verify License Complete                                                                                                    |                                                                       |                                              |                                   |
|                                               | Submit: D                                              | escribe this Item 📀                                                                                                    |                                                                       |                                              |                                   |
|                                               | Please fill in the requeste<br>use the mouse each time | d information about this submission below. In most browse                                                                                              | rs, you can use the tab key to move the cursor to the next input      | box or button, to save you having to         |                                   |
|                                               | Enter the names of the a<br>Authors                    | uthors of this item. ชื่อ (ไทย)<br>Last name, e.g. Smith                                                                                               | <b>นามสกุล (ไทย)</b><br>First name(s) + "Jr", e.g. Donald Jr          | + Add More                                   | Click ປຸ່ມ + Add More             |
|                                               | Enter the main title of the                            | item.                                                                                                    |                                                                       |                                              | หากมีผู้ร่วมงานมากว่า 1 คเ        |
|                                               | Title *                                                | ชื่อเรื่อง/ชื่องาน                                                                                                    |                                                                       |                                              | · •                               |
|                                               | If the item has any altern                             | ative titles, please enter them here.                                                                                                    |                                                                       |                                              | Click i'liu + Add More            |
|                                               | Other Titles                                           | ชื่อเรื่อง/ชื่องาเ                                                                                                    | เ ภาษาอื่น ๆ (ถ้ามี)                                                  | + Add More                                   | หากมีชื่อเรื่องหลายภาษา           |
|                                               | Please give the date of p                              | revious publication or public distribution. You can leave out                                                                                          | the day and/or month if they aren't applicable.                       | เลือน เอ็ม ได้ (ส                            |                                   |
|                                               | Date of issue                                          | Month: (No Month)                                                                                                    | ✓ Day: Year:                                                          | เพอท\.าท\ก (k                                | 1.61) 11001011                    |
|                                               | กรุณากรอกรหัสเอกสาร เช่น                               | WI-CLREM-XX-XX-XXXX                                                                                                    |                                                                       | กรณีใช้ปี พ.ศ.                               | ไม่ต้องระบุเดือน/วัน              |
|                                               | รหัสเอกสาร                                             | รหัสเอกสารตามที่ศูนย์ฯ                                                                                                    | กำหนด เช่น WI-CLREM-XX-X                                              | x-xxxx                                       | <b>,</b>                          |
|                                               | กรุณากรอกครั้งที่แก้ไขเป็นผ                            | -                                                                                                    |                                                                       |                                              |                                   |
|                                               | ครั้งที่แก้ไข                                          | กรณีนำข้อมูลเข้าในครั้งเ                                                                                                    | เรกให้พิมพ์คำว่า "จัดทำครั้งแร                                        | ก"                                           |                                   |
|                                               | Select the type(s) of cont                             | ent of the item. To select more than one value in the list, yo                                                                                         | u may have to hold down the "CTRL" or "Shift" key.                    |                                              |                                   |
|                                               | Туре                                                   | QM : Quality Manual<br>QP : Quality Procedures<br>WI : Work Instruction<br>FM : Form<br>SD : Supporting Document<br>SDE : Supporting Document External |                                                                       | <ul> <li>เลือกประเภทขส</li> </ul>            | องเอกสารให้ตรงกับข้อมูลที่จะนำเข้ |
|                                               | Select the language of th<br>dataset or an image) plea | e main content of the item. If the language does not appear<br>ase select 'N/A'.                                                                       | in the list, please select 'Other'. If the content does not really he | ave a language (for example, if it is a      |                                   |
|                                               | Language                                               | Thai เลือกภา                                                                                                    | าษา                                                                   | ~                                            |                                   |
|                                               |                                                        |                                                                                                    | Cancel/Save                                                           | Next >                                       |                                   |

| D Describe this Item   ISO Informat × +                                                                                                    |                                         |                                                                                                    |                           |                    |              |                                     |  | - | o ×   |
|----------------------------------------------------------------------------------------------------|-----------------------------------------|----------------------------------------------------------------------------------------------------|---------------------------|--------------------|--------------|-------------------------------------|--|---|-------|
| ← → C ▲ Not secure   archives.sut.ac.th/iso9001/submit                                                                                                    |                                         |                                                                                                    |                           |                    |              |                                     |  | Q | ☆ 🖪 : |
|                                                                                                    | :                                       |                                                                                                    |                           |                    | Logged in as | s badin71.by@gmail.com <del>~</del> |  |   | Î     |
|                                                                                                    | Describe Describe Upload                | Verify License Complete                                                                                                    |                           |                    |              |                                     |  |   |       |
| S                                                                                                    | Submit: Descri                          | be this Item 📀                                                                                                    |                           |                    |              |                                     |  |   |       |
| Please fill in the requested information about this submission below. In most browsers, you can use the tab key to move the cursor to the next input box or button, to save you having to use the mouse each time.                         |                                         |                                                                                                    |                           |                    |              |                                     |  |   |       |
| En                                                                                                    | nter the names of the authors of this   | item.                                                                                                    |                           |                    |              |                                     |  |   |       |
| Au                                                                                                    | uthors U                                | ดินทร์                                                                                                    | ยางราชย์                  |                    |              | + Add More                          |  |   |       |
| En                                                                                                    | nter the main title of the item.        |                                                                                                    |                           |                    |              |                                     |  |   |       |
| Tit                                                                                                    | tle *                                   | ดสอบโดย badin71 ครั้งที่ 3                                                                                                    |                           |                    |              |                                     |  |   |       |
| lft                                                                                                    | the item has any alternative titles, p  | lease enter them here.                                                                                                    |                           |                    |              |                                     |  |   |       |
| Ot                                                                                                    | ther Titles                             |                                                                                                    |                           |                    |              | + Add More                          |  |   |       |
| Ple                                                                                                    | ease give the date of previous publi    | cation or public distribution. You can leave out the day ar                                                                       | nd/or month if they aren' | t applicable.      |              |                                     |  |   |       |
| Da                                                                                                    | ate of Issue *                          | Ionth: February V                                                                                                    | Day: 5                    | Year: 2021         |              |                                     |  |   |       |
| ກຮຸ                                                                                                    | ถุณากรอกรหัสเอกสาร เช่น WI-CLREM        | -XX-XX-XX                                                                                                    |                           |                    |              |                                     |  |   |       |
| รหั                                                                                                    | รัสเอกสาร V                             | VI-CLREM-XX-XX-XXXX                                                                                                    |                           |                    |              |                                     |  |   |       |
| វាទុ                                                                                                    | รณากรอกครั้งที่แก้ไขเป็นตัวเลข เช่น 1   |                                                                                                    |                           |                    |              |                                     |  |   |       |
| ครั้                                                                                                    | รั้งที่แก้ไข จั                         | ดทำครั้งแรก                                                                                                    |                           |                    |              |                                     |  |   |       |
| Se                                                                                                    | elect the type(s) of content of the ite | m. To select more than one value in the list, you may hav                                                                         | e to hold down the "CTF   | RL" or "Shift" key | у.           |                                     |  |   |       |
| Ту                                                                                                    | Vpe QM<br>QP<br>WI<br>FM<br>SD<br>SD    | : Quality Manual<br>: Quality Procedures<br>:Work Instruction<br>:Form<br>: Supporting Document<br>: Supporting Document External |                           |                    | ·            |                                     |  |   |       |
| Select the language of the main content of the item. If the language does not appear in the list, please select 'Other'. If the content does not really have a language (for example, if it is a dataset or an image) please select 'N/A'. |                                         |                                                                                                    |                           |                    |              |                                     |  |   |       |
| La                                                                                                    | anguage Tha                             | i                                                                                                    |                           |                    | ~            |                                     |  |   |       |
|                                                                                                    |                                         |                                                                                                    |                           | (                  | Cancel/Save  | Next >                              |  |   |       |

| D Describe this Item   ISO Informati × +                                                                                                    |                                                                                                    |                     |                                              | – 0 ×                                            |
|----------------------------------------------------------------------------------------------------|----------------------------------------------------------------------------------------------------|---------------------|----------------------------------------------|--------------------------------------------------|
| ← → C ▲ Not secure   archives.sut.ac.th/iso9001/submit#null                                                                                                    |                                                                                                    |                     |                                              | ☆ 🖪 :                                            |
| ::::::::::::::::::::::::::::::::::::::                                                                                                    |                                                                                                    |                     | Logged in as badin71.by@gmail.com            | •                                                |
| Describe       Describe       Upload         Submit: Desc       Please fill further information about       Please fill further information about         Enter appropriate subject keywords       Subject Keywords       Image: Comparison of the item.         Abstract       Enter the abstract of the item.       Image: Comparison of the item.         Enter any other description or com       Description       Image: Comparison of the item. | 1 Verify       License       Complete         ribe this Item ?       ?         t this submission below.       ?         s or phrases.       หัวเรื่องที่ 1 (ถ้ามี)         บทคัดย่อ (ถ้ามี)         ments in this box. | หัวเรื่องที่ 2 (ถ้า | ລີ້) + Add More                              | Click ปุ่ม + Add More<br>หากมีหัวเรื่องเพิ่มเติม |
|                                                                                                    | รายละเอียดอื่น ๆ (ถ้ามี)                                                                                                    |                     | ti                                           |                                                  |
|                                                                                                    |                                                                                                    | < Previous C        | Cancel/Save Next >                           |                                                  |
| Theme by <b>CINECA</b>                                                                                                    |                                                                                                    | DSpace Softw        | rare Copyright © 2002-2013 Duraspace - Feedt | pack                                             |

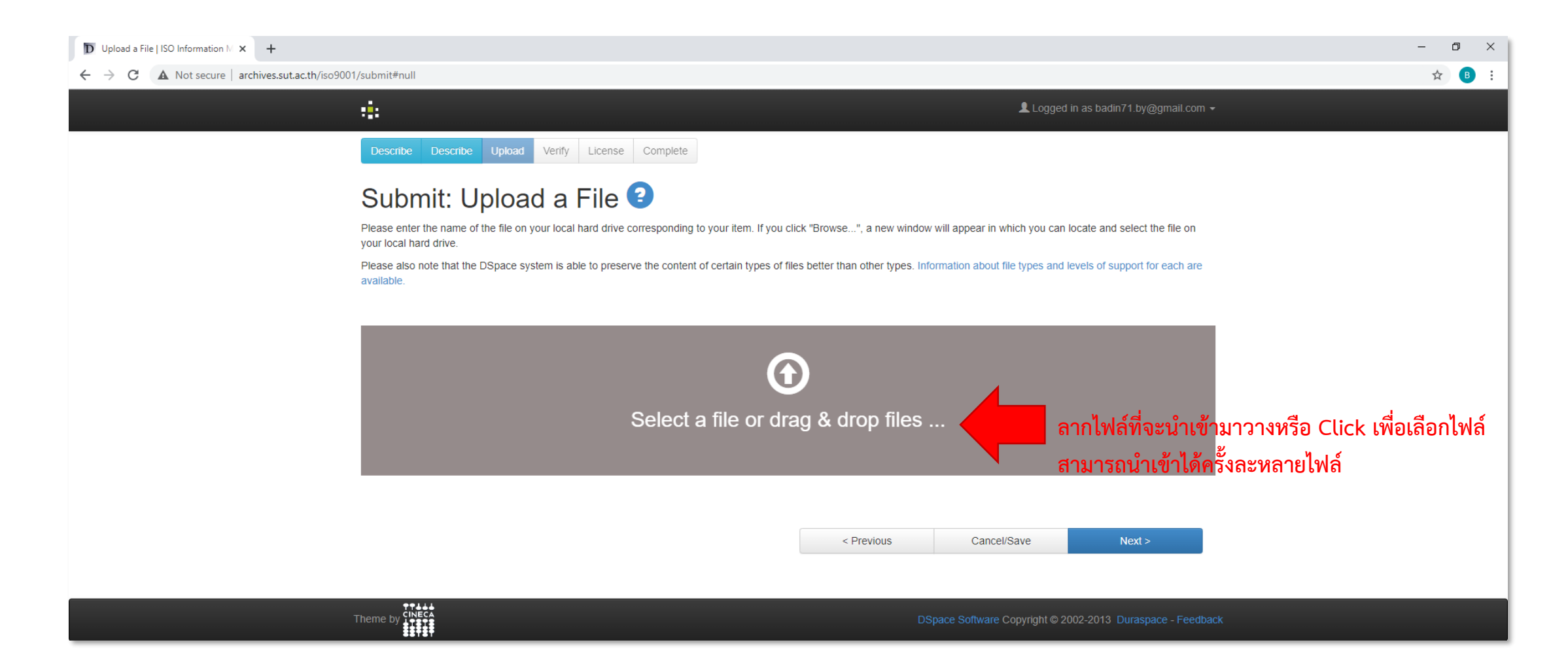

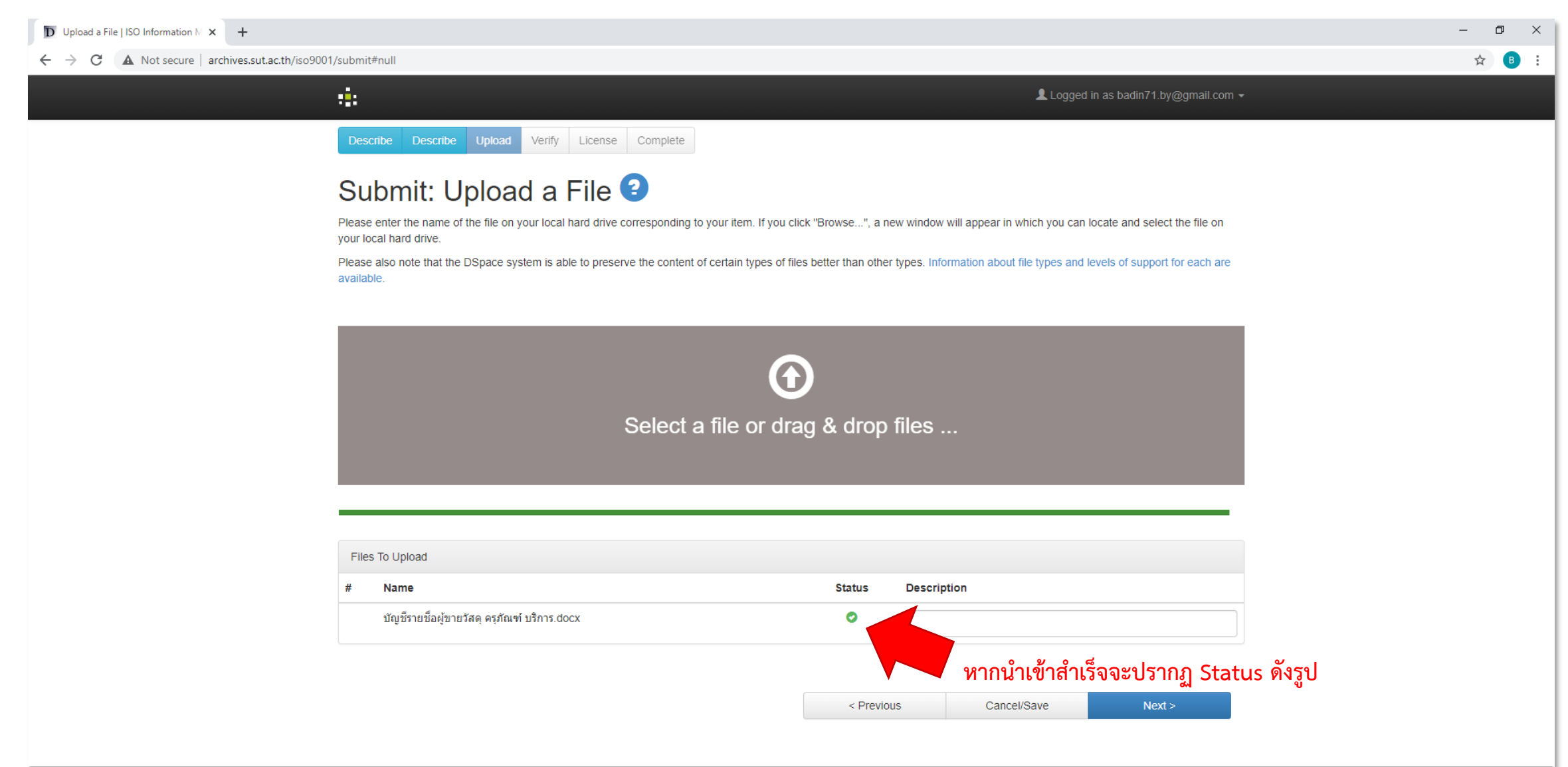

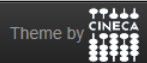

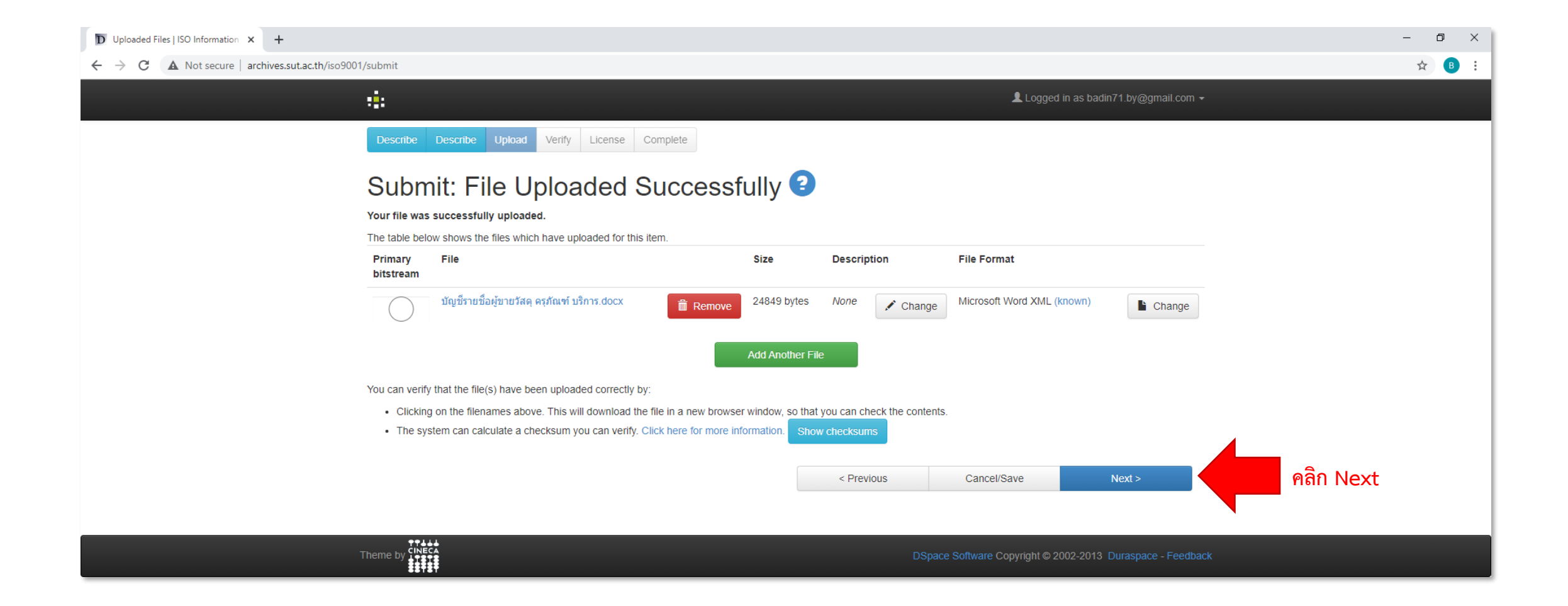

| D Verify Submission   ISO Informati × +        |                                                                                                    |                                                                                                    |                                                   |                                          | – 0 ×     |
|------------------------------------------------|----------------------------------------------------------------------------------------------------|----------------------------------------------------------------------------------------------------|---------------------------------------------------|------------------------------------------|-----------|
| ← → C ▲ Not secure   archives.sut.ac.th/iso900 | 11/submit                                                                                            |                                                                                                    |                                                   |                                          | ☆ 📵 🗄     |
|                                                |                                                                                                    |                                                                                                    |                                                   | Logged in as badin71.by@gmail.com →      |           |
|                                                | Describe Describe Upload Verify Lic                                                                  | cense Complete                                                                                                    |                                                   |                                          |           |
|                                                | Submit: Verify Subm                                                                                  | nission 😢                                                                                                    |                                                   |                                          |           |
|                                                | Please spend a few minutes to examine what you<br>on the progress bar at the top of the page.        | u've just submitted below. If anything is wro                                                                                                    | ong, please go back and correct it by using the b | uttons next to the error, or by clicking |           |
|                                                | If everything is OK, please click the "Next" button                                                  | at the bottom of the page.                                                                                                    |                                                   |                                          |           |
|                                                | You can safely check the files which have been uplo                                                  | oaded - a new window will be opened to di                                                                                                    | splay them.                                       |                                          |           |
|                                                | Authors<br>Title<br>Other Titles<br>Date of Issue<br>รหัสเอกสาร<br>ครั้งที่แก้ไข<br>Type<br>Language | บดินทร์, ยางราชย์<br>ทดสอบโดย badin71 ครั้งที่ 3<br><i>None</i><br>5-Feb-2021<br>WI-CLREM-XX-XX-XXXX<br>จัดทำตรั้งแรก<br>WI : Work Instruction<br>Thai |                                                   | Correct one of these                     |           |
|                                                | Subject Keywords                                                                                     | None                                                                                                    |                                                   | Correct one of these                     |           |
|                                                | Abstract<br>Description                                                                              | None<br>None                                                                                                    |                                                   |                                          |           |
|                                                | Uploaded Files:                                                                                      | บัญชีรายชื่อผู้ชายวัสดุ ครุภัณฑ์ บริการ.doc                                                                                                    | x - Microsoft Word XML (Known)                    | Add or Remove a File                     | 1         |
|                                                |                                                                                                    |                                                                                                    | < Previous Cancel/Sa                              | ave Next >                               | คลิก Next |
|                                                | Theme by CINECA                                                                                      |                                                                                                    | DSpace Software Cop                               | pyright © 2002-2013 Duraspace - Feedback |           |

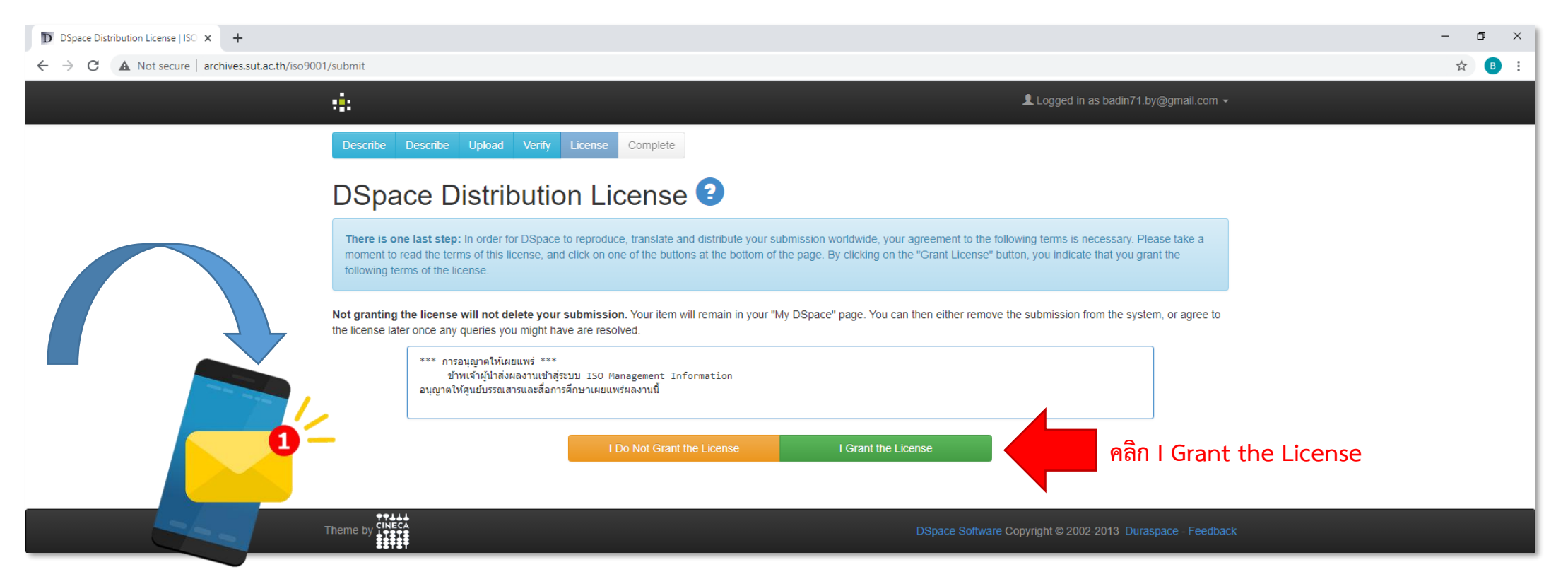

ระบบจะส่ง E-Mail ไปถึงหัวหน้าฝ่าย

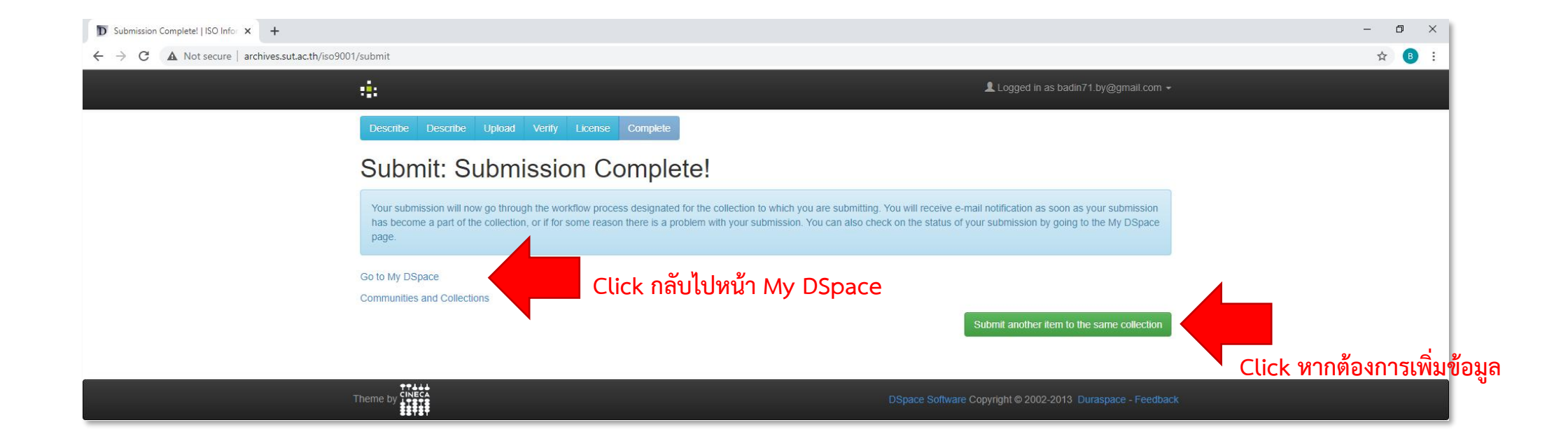

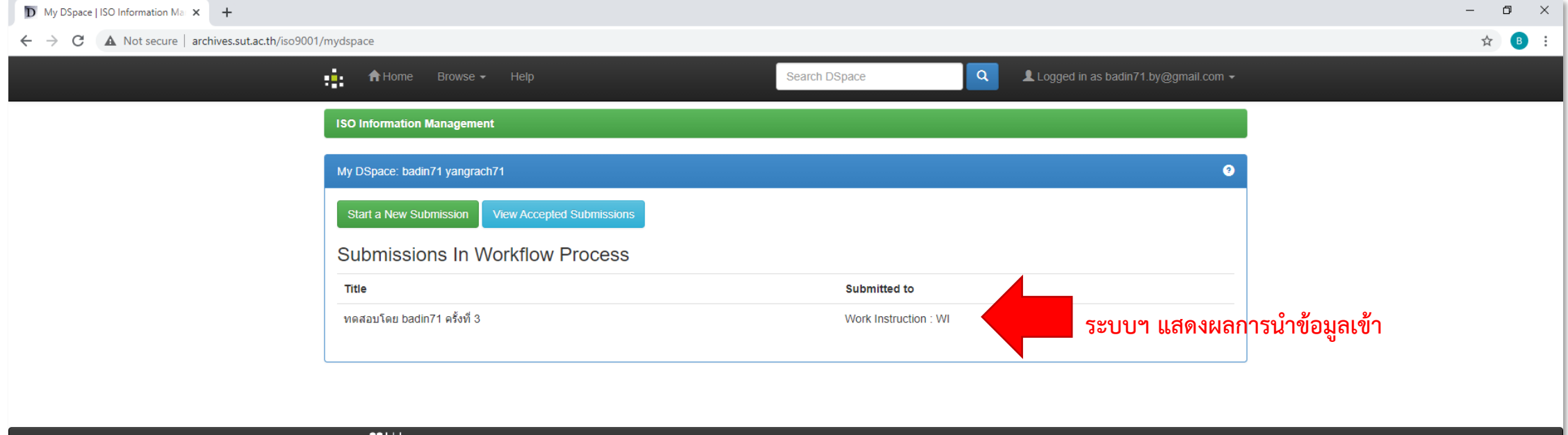

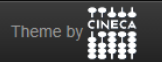

DSpace Software Copyright © 2002-2013 Duraspace - Feedback

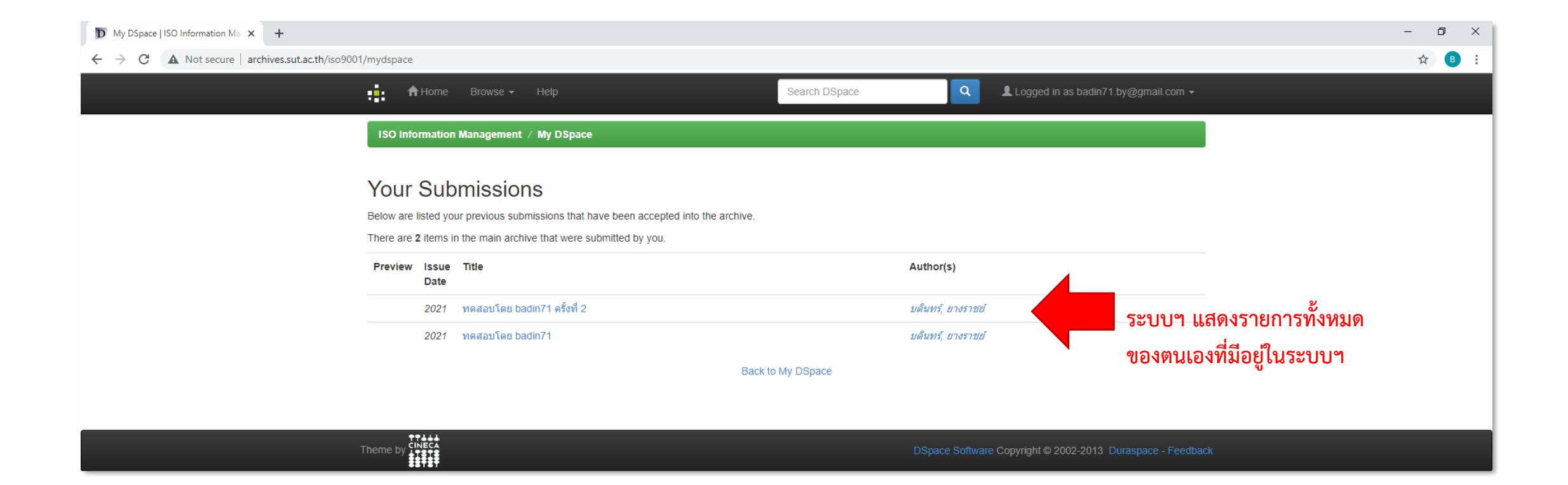

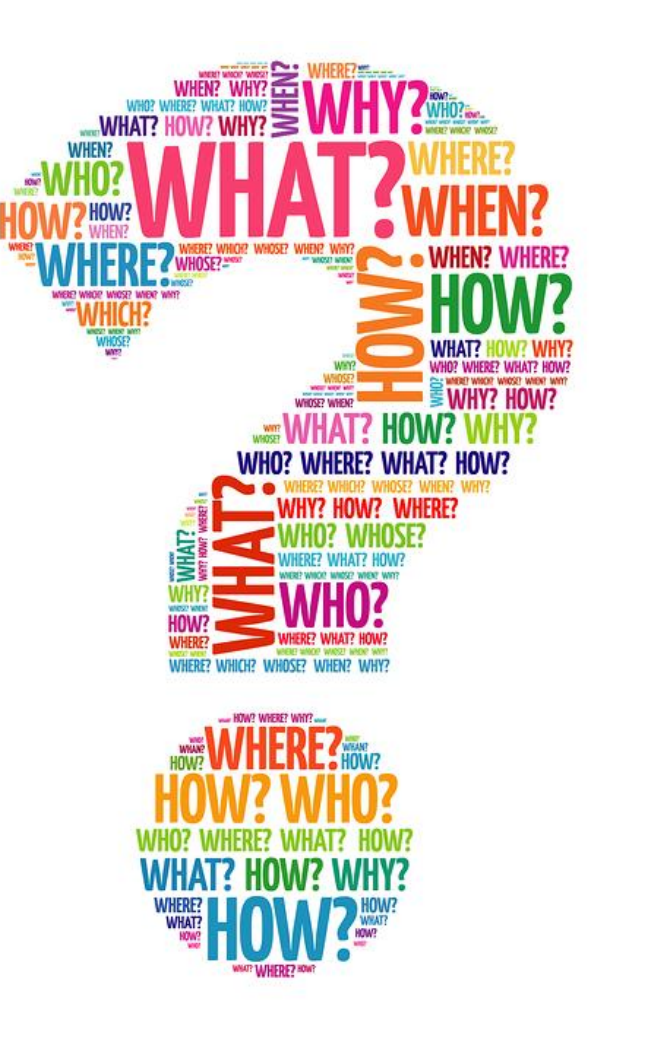